## GUIDE D'UTILISATION : *LE PRINTEMPS DU FOOTBALL* 2020-2021

La Ligue Centre-Val de Loire de Football vous propose l'opération «Printemps du Football» à travers un guide interactif dans le cadre de la relance d'activité.

Ce guide est à votre disposition dès maintenant. Découvrez ci-dessous le tutoriel d'utilisation du Printemps du Football :

## Navigation du guide

• Les pages «sommaire»

Vous retrouverez dans le guide plusieurs pages «sommaire» correspondantes aux différentes parties du guide :

- Sommaire principal
- Les activités proposées
- Les formules proposées
- Les annexes et outils

Cliquez sur les **noms des parties** pour y accéder directement (exemple : cliquez sur «L'EURO Fun Foot» pour découvrir l'activité )

#### • Retour au sommaire d'une partie

Afin de facilier la navigation, vous avez la possibilité de revenir au sommaire de la partie grâce à la **fléche** située en bas à droite :

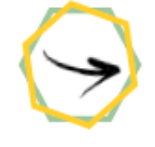

Cliquez sur cette flèche pour revenir au sommaire de la partie.

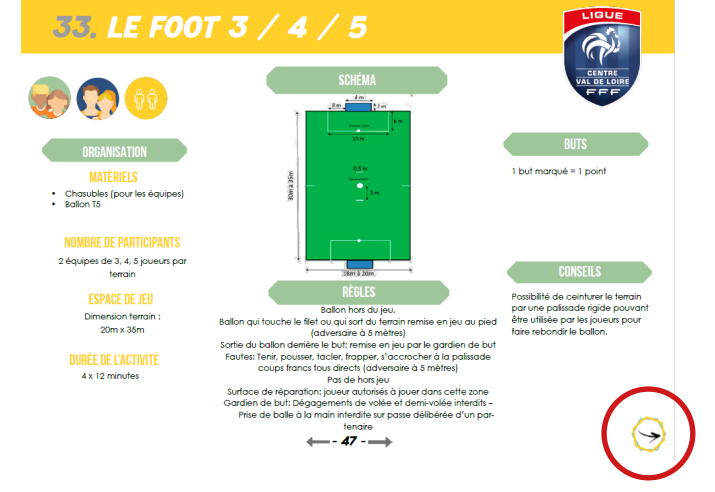

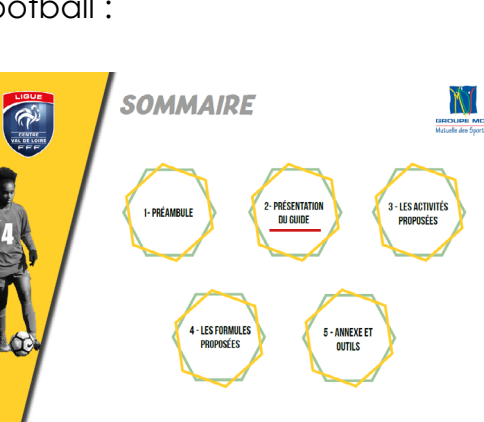

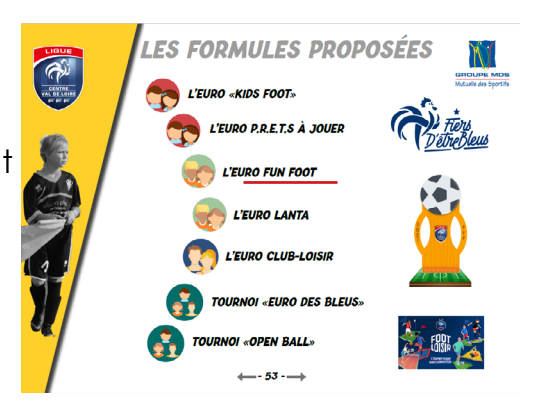

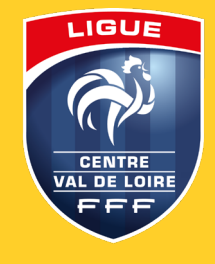

#### • Retour au sommaire principal

Pour revenir au sommaire principal du guide afin de choisir une autre partie, vous avez la possibilité de cliquer sur le **logo** de la Ligue situé en haut à droite :

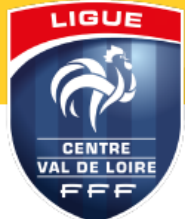

### • Se déplacer dans le guide

Afin de naviguer et d'explorer les différentes pages du guide, vous pouvez passer d'une page à l'autre en utilisant les **flèches grises** situées en bas de page :

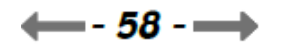

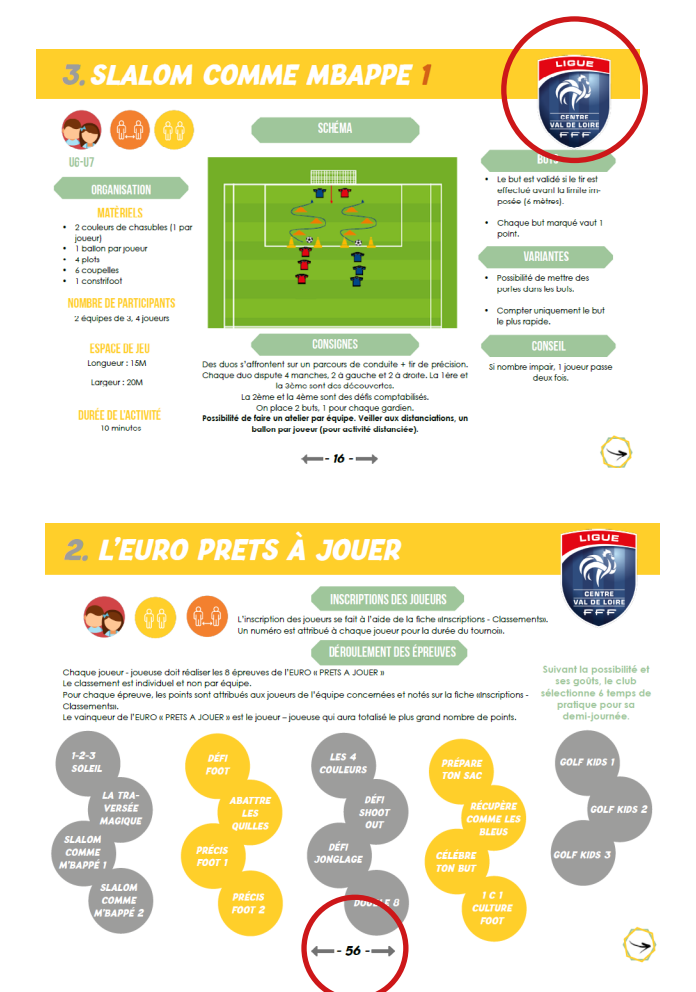

### Interaction du guide

#### • Ouvrir et télécharger des fiches et outils

Sur les pages d'activités vous pouvez retrouver cet icône **«téléchargement»** :

Cela signifie que l'activité nécessite l'ouverture et le téléchargement de fiche complémentaire. Cliquez dessus et une page s'ouvrira.

#### • Lecture d'une vidéo

Vous pouvez également retrouver cet icône «lecture» :

Cela signifie que l'activité nécessite la lecture d'une vidéo. Cliquez dessus et une page s'ouvrira.

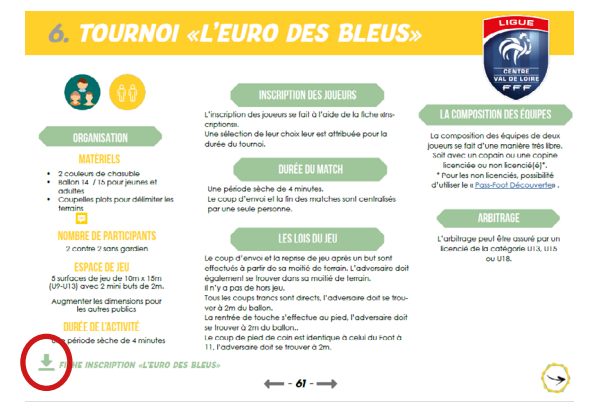

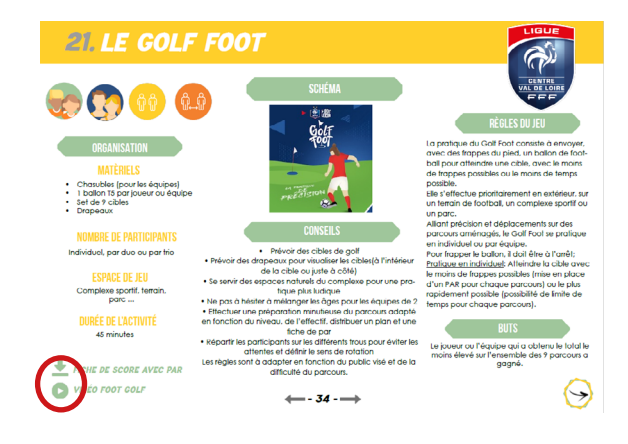

#### Accès à une activité

Sur certaines pages vous pouvez retrouver le **nom** d'une activité et/ou à une écriture bleue.

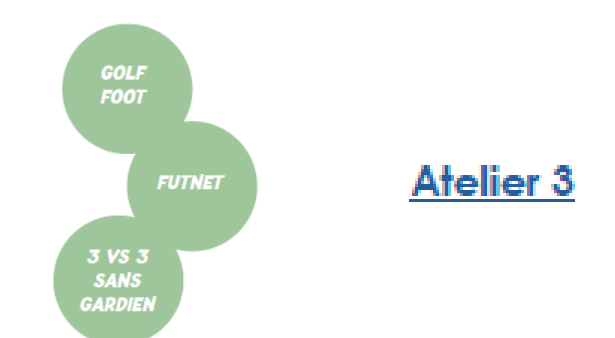

Cela signifie que l'activité nécessite de vous rediriger vers une autre page d'activité. Cliquez dessus et vous serez automatiquement redirigé.

### Accès aux liens internet

Ce guide permet aussi de donner accés à des pages internet. L'accés à une page web s'effectue quand cet icône **«clic»** apparaît sur une page :

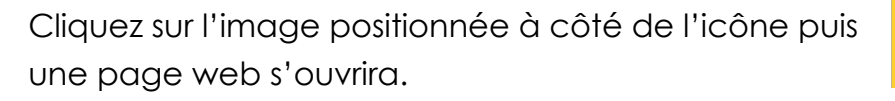

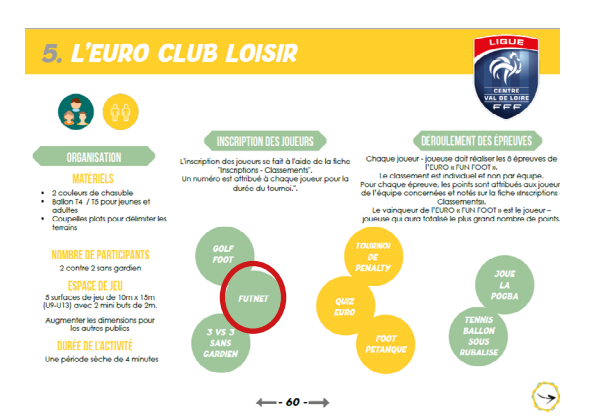

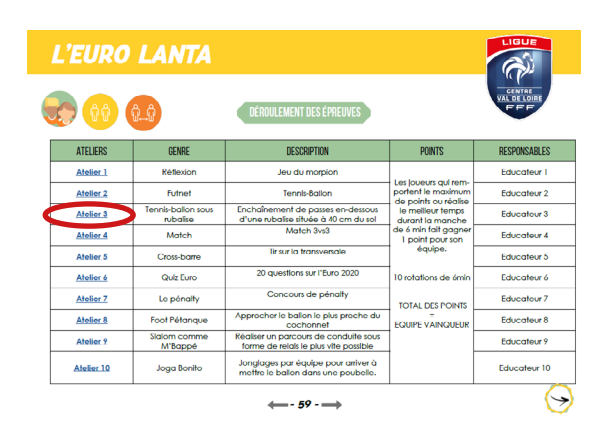

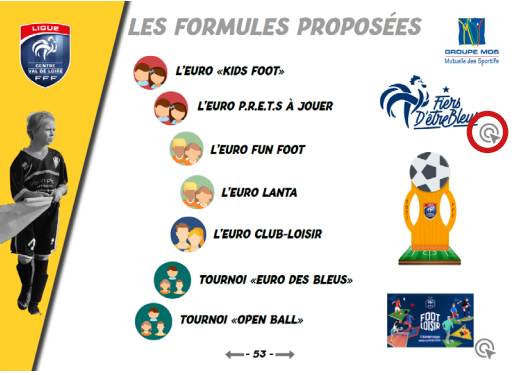

# **Bonne utilisation !**

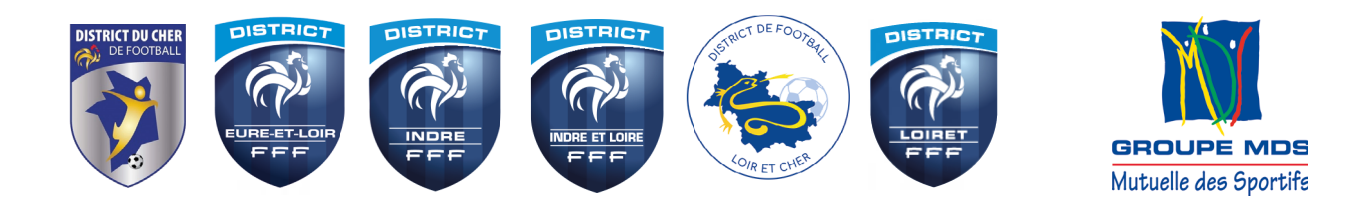